## **BAB IV**

# HASIL DAN UJI COBA

#### IV.1 Tampilan Hasil

Pada bab ini akan dijelaskan tampilan hasil dari aplikasi yang telah dibuat, untuk memperjelas tentang tampilan-tampilan yang ada pada aplikasi Prediksi Tingkat Perceraian Pasangan Muda di Kota Medan dengan Menggunakan Metode Naïve Bayes. Sehingga hasil implementasinya dapat dilihat sesuai dengan hasil program yang telah dibuat. Dibawah ini akan dijelaskan tiap-tiap tampilan yang ada pada program.

### IV.1.1 Tampilan Menu Login

Menu *login* merupakan menu yang pertama kali muncul ketika program dijalankan. Menu *login* berfungsi sebagai form input *username* dan *password* admin untuk masuk ke halaman berikutnya. Gambar menu *login* dapat dilihat pada gambar di bawah ini.

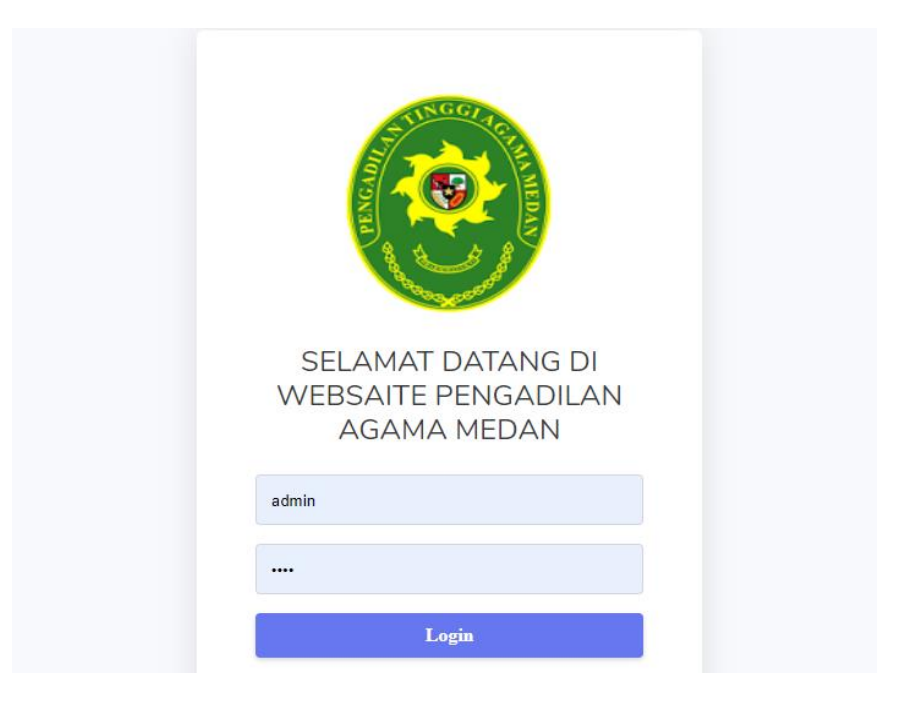

Gambar IV.1 Form Login

# IV.1.2 Tampilan Halaman Data User

Halaman data *user* merupakan halaman yang menampilkan tabel yang berisi *user* ataupun pengguna aplikasi yang terdiri dari 2 (dua) user yaitu admin Pengadilan Agama Medan dan staf Kementerian Agama Medan. Gambar halaman data *user* dapat dilihat pada gambar di bawah ini.

|                  |              |  |            |  |         |  |          |         |            | 👳 Acen (Adr    |
|------------------|--------------|--|------------|--|---------|--|----------|---------|------------|----------------|
| ata Users        |              |  |            |  |         |  |          |         | н          | ome / Data Use |
| Tabel Data Users |              |  |            |  |         |  |          |         |            |                |
| + TAMBAH USE     | R            |  |            |  |         |  |          |         |            |                |
| Show 10 🛊 e      | entries      |  |            |  |         |  |          | Search: |            |                |
| NO 14            | ID           |  | Nama       |  | Jabatan |  | Username |         | Opsi       |                |
| 1                | USR001       |  | Chris Sony |  | Staff   |  | Staff    |         | <b>e</b> 🚺 |                |
| 2                | USR002       |  | Acen       |  | Admin   |  | admin    |         | 6          |                |
| Showing 1 to 2 c | of 2 entries |  |            |  |         |  |          |         | Previous   | 1 Next         |
|                  |              |  |            |  |         |  |          |         |            |                |

Gambar IV.2 Form Data User

# IV.1.3 Tampilan Halaman Beranda

Halaman beranda merupakan tampilan halaman awal setelah admin ataupun *user* berhasil *login* dari halaman *login*. Halaman beranda ini sebagai halaman yang menampilkan semua menu *option* baik inputan maupun laporan. Gambar halaman beranda dilihat pada gambar di bawah ini.

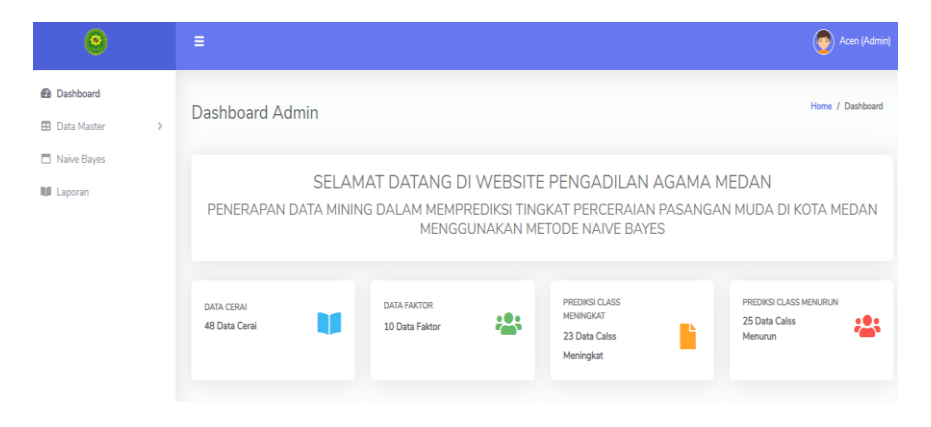

Gambar IV.3 Halaman Beranda (Dashboard)

#### **IV.1.4 Tampilan Halaman Faktor Percerain**

Pada halaman ini menampilkan kriteria-kriteria atau atribut yang ditentukan dari data-data perceraian yang nilainya akan dihitung menggunakan metode yang digunakan. Gambar halaman kriteria dapat dilihat pada gambar di bawah ini.

| Dashboard Data Master | Data Faktor Per   | Data Faktor Perceraian **  |             |        |            |  |  |
|-----------------------|-------------------|----------------------------|-------------|--------|------------|--|--|
|                       |                   |                            |             |        |            |  |  |
| Naive Bayes           | Tabel Data Faktor | Perceraian                 |             |        |            |  |  |
| Laporan               |                   |                            |             |        |            |  |  |
|                       | + TAMBAH DAT      | A                          |             | Search |            |  |  |
|                       |                   |                            |             |        |            |  |  |
|                       | NO 14             |                            | Nama Faktor |        | Opsi       |  |  |
|                       | 1                 | Zina                       |             |        | <b>2</b>   |  |  |
|                       | 2                 | Mabuk                      |             |        | 2          |  |  |
|                       | 3                 | Judi                       |             |        | <b>e i</b> |  |  |
|                       | 4                 | Ekonomi                    |             |        | <b>8 1</b> |  |  |
|                       | 5                 | Meninggalkan Salah 1 Pihak |             |        | <b>Z</b>   |  |  |
|                       | 6                 | Poligami                   |             |        | <b>e 1</b> |  |  |

Gambar IV.4 Halaman Data Faktor Perceraian

# IV.1.5 Tampilan Halaman Data Perceraian

Halaman ini menampilkan sekumpulan data *training* atau data set yang diinput atau dimasukkan oleh admin sebagai data perceraian pada periode yang sebelumnya. Data-data ini yang akan diolah sebagai data *mining*. Gambar halaman data *training* ini dapat dilihat pada gambar di bawah ini.

| Data Master         | ta Perceraia            | an      |           |          |               |        |
|---------------------|-------------------------|---------|-----------|----------|---------------|--------|
| Naive Bayes Laporan | Tabel Data Perc         | eraian  |           |          |               |        |
|                     | + TAMBAH D<br>Show 10 + | ATA     |           |          | Se            | arch:  |
|                     | NO ÎÚ                   | Tahun 斗 | Bulan 14  | Jumlah 斗 | Keterangan 11 | Opsi 斗 |
|                     | 21                      | 2018    | September | 174      | Menurun       | + 🛛 🚺  |
|                     | 22                      | 2018    | Oktober   | 216      | Menurun       | + 🛛 🚺  |
|                     | 23                      | 2018    | November  | 207      | Menurun       | + 🛛 🔳  |
|                     | 24                      | 2018    | Desember  | 208      | Menurun       | + 🛛 🗉  |
|                     | 25                      | 2019    | Januari   | 109      | Menurun       | + 🗹 🗊  |
|                     | 26                      | 2019    | Februari  | 100      | Menurun       | + 🛛 🗊  |
|                     | 27                      | 2019    | Maret     | 125      | Menurun       | + 🕑 🔳  |

Gambar IV.5 Halaman Data *Training* Perceraian

# IV.1.6 Tampilan Halaman Penerapan Metode

Pada halaman ini menampilkan hasil penerapan metode pada kasus perceraian. Gambar halaman penerapan metode dan hasil prediksi dapat dilihat pada gambar di bawah ini.

| Ha | asil Analisa Metode Naive Bayes Home / Metode Naive Bay |           |                        |         |                       |                         |  |
|----|---------------------------------------------------------|-----------|------------------------|---------|-----------------------|-------------------------|--|
|    | Probabili                                               | tas Class |                        |         |                       |                         |  |
|    | Meningkat Menurun                                       |           | Probabilitas Meningkat |         | Probabilitas Menurun  |                         |  |
|    |                                                         | 23        | 25                     | 23      | / 48 = 0.4792         | 25 / 48 = 0.5208        |  |
|    | Probabilitas Bulan                                      |           |                        |         |                       |                         |  |
|    | NO                                                      | Bulan     | Meningkat              | Menurun | Probabilitas Meningka | at Probabilitas Menurun |  |
|    | 1                                                       | Januari   | 2                      | 2       | 2 / 23 = 0.0870       | 2 / 25 = 0.0800         |  |
|    | 2                                                       | Februari  | 1                      | 3       | 1/23 = 0.0435         | 3 / 25 = 0.1200         |  |
|    | 3                                                       | Maret     | 1                      | 3       | 1/23 = 0.0435         | 3 / 25 = 0.1200         |  |
|    | 4                                                       | April     | 1                      | 3       | 1/23 = 0.0435         | 3 / 25 = 0.1200         |  |
|    | 5                                                       | Mei       | 2                      | 2       | 2/23 = 0.0870         | 2/25 = 0.0800           |  |
|    |                                                         |           |                        |         |                       |                         |  |

Gambar IV.6 Halaman Penerapan Metode

| Propapilitas Poster                                                                                                    | ior Meningkat dan Menurun                 | 0.0000000000002519 | 0.0000000000003020 |  |  |  |  |
|----------------------------------------------------------------------------------------------------|-------------------------------------------|--------------------|--------------------|--|--|--|--|
| (osimpulan                                                                                                    |                                           |                    |                    |  |  |  |  |
| Dari hasil analisa metode <b>NAIVE BAYES</b> Didapat nilai probabilitas MENINGKAT = <b>(0.00000000000002519)</b> dan<br>Nilai probabilitas MENURUN = <b>(0.00000000000000000000000000000000000</b> |                                           |                    |                    |  |  |  |  |
| rediksi Faktor Pe                                                                                                    | erceraian                                 |                    |                    |  |  |  |  |
| NO                                                                                                    |                                           | Nama Faktor        |                    |  |  |  |  |
| 1                                                                                                    | Perselisihaan dan Pertengkaran Terus-Mene | erus               |                    |  |  |  |  |
| 2                                                                                                    | Ekonomi                                   |                    |                    |  |  |  |  |
| 2                                                                                                    |                                           |                    |                    |  |  |  |  |

# Gambar IV.7 Halaman Penerapan Metode

# V.1.7 Tampilan Halaman Laporan

Tampilan halaman laporan dapat dilihat pada gambar di bawah ini.

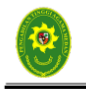

PENGADILAN TINGGI AGAMA MEDAN Telepon : (061) 8457461 Alamat : Jl. Sisingamangaraja KM. 8,8 No.198, Kota Medan, Sumatera Utara 20124 Website : www.pta-medan.go.id

#### LAPORAN HASIL PREDIKSI

| N | Tahun | Meningkat          | Menurun            | Keterangan | Faktor                                       |
|---|-------|--------------------|--------------------|------------|----------------------------------------------|
| 1 | 2022  | 0.0000000000002519 | 0.0000000000003020 | Menurun    | Perselisihaan dan Pertengkaran Terus-Menerus |

| Dikeluar di  | : Medan          |
|--------------|------------------|
| Pada Tanggal | : Wed-16/11/2022 |
| PIMPINAN     |                  |

.....

Gambar IV.8 Halaman Laporan

#### IV. 2 Uji Coba Hasil

Uji coba terhadap sistem bertujuan untuk memastikan bahwa sistem sudah berada pada kondisi siap digunakan. Instrumen ataupu peralatan yang digunakan untuk melakukan pengujian ini yaitu dengan menggunakan :

- 1. Satu unit laptop atau PC dengan spesifikasi sebagai berikut :
  - a. Processor Intel Core i3-6006U
  - b. RAM 4.00 GB
  - c. 64-bit operating system, x64-based processor
- 2. Perangkat lunak dengan spesifikasi sebagai berikut :
  - a. PHP version 5
  - b. MySql
  - c. AppServ phpMyAdmin version 4.6.6

### **IV.2.1 Skenario Pengujian**

Uji coba yang dilakukan terhadap sistem bertujuan untuk memastikan bahwa sistem sudah berada pada kondisi siap digunakan. Instrumen yang digunakan untuk melakukan pengujian ini yaitu dengan menggunakan :

|    | Kasus Hasil Uji (Data Normal) |                          |                    |              |  |  |  |  |
|----|-------------------------------|--------------------------|--------------------|--------------|--|--|--|--|
| No | Data Masukan                  | Yang Diharapkan          | Pengamatan         | Kesimpulan   |  |  |  |  |
| 1. | Username : admin              | Halaman Login            | Dapat masuk        | [√] diterima |  |  |  |  |
|    | Password: 1234                | berpindah ke             | ke halaman         | [] ditolak   |  |  |  |  |
|    | Klik tombol Login             | halaman Beranda          | Beranda            |              |  |  |  |  |
| 2. | Username : staff              | Halaman Login            | Dapat masuk        | [√] diterima |  |  |  |  |
|    | Password: 1234                | berpindah ke             | ke halaman         | [] ditolak   |  |  |  |  |
|    | Klik tombol <i>Login</i>      | halaman Beranda          | Beranda            |              |  |  |  |  |
|    | Kasus Hasil Uji (Data Salah)  |                          |                    |              |  |  |  |  |
| No | Data Masukan                  | Yang Diharapkan          | Pengamatan         | Kesimpulan   |  |  |  |  |
| 1. | Username : admin              | Tidak dapat <i>login</i> | Menampilkan        | [√] diterima |  |  |  |  |
|    | Password : user               | dan menampilkan          | pesan <i>error</i> | [] ditolak   |  |  |  |  |
|    | Klik tombol <i>Login</i>      | pesan <i>error</i>       |                    |              |  |  |  |  |
| 2. | Username : staff              | Tidak dapat <i>login</i> | Menampilkan        | [√] diterima |  |  |  |  |
|    | Password : user               | dan menampilkan          | pesan error        | [] ditolak   |  |  |  |  |
|    | Klik tombol <i>Login</i>      | pesan <i>error</i>       |                    |              |  |  |  |  |

# Tabel IV.1. Pengujian Sistem Login Admin dan Staf

Tabel IV.2. Pengujian Sistem Tambah Data User

| Kasus Hasil Uji (Data Normal) |                  |                       |               |              |  |  |  |
|-------------------------------|------------------|-----------------------|---------------|--------------|--|--|--|
| No.                           | Data Masukan     | Yang Diharapkan       | Pengamatan    | Kesimpulan   |  |  |  |
| 1                             | Tambah Data User | Data <i>user</i> yang | Data berhasil | [√] diterima |  |  |  |
|                               |                  | akan dimasukkan       | tersimpan ke  | [] ditolak   |  |  |  |

|    |                 | ke dalam <i>database</i> , | dalam          |              |
|----|-----------------|----------------------------|----------------|--------------|
|    |                 | klik tambah data           | database       |              |
|    |                 | maka data <i>user</i>      |                |              |
|    |                 | tersimpan                  |                |              |
| 2  | Edit Data User  | Data <i>user</i> yang      | Data user      | [√] diterima |
|    |                 | akan dirubah, lik          | berhasil       | [] ditolak   |
|    |                 | edit maka data user        | dirubah dan    |              |
|    |                 | pada database              | tersimpan ke   |              |
|    |                 | akan berubah               | dalam          |              |
|    |                 |                            | database       |              |
| 3  | Hapus Data User | Data <i>user</i> yang      | Data user      | [√] diterima |
|    |                 | akan dihapus, klik         | berhasil       | [] ditolak   |
|    |                 | hapus maka akan            | terhapus dari  |              |
|    |                 | terhapus dari              | database       |              |
|    |                 | database                   |                |              |
|    | ŀ               | Kasus Hasil Uji (Data      | a Salah)       |              |
| No | Data Masukan    | Yang Diharapkan            | Pengamatan     | Kesimpulan   |
| 1  | Tidak           | Muncul pesan               | Menampilkan    | [√] diterima |
|    | memasukkan data | bahwa kolom                | pesan bahwa    | [] ditolak   |
|    | pada salah satu | belum terisi               | pengisian data |              |
|    | kolom           |                            | tidak lengkap  |              |

# Tabel IV.3. Pengujian Sistem Data Kriteria

|    | Kasus Hasil Uji (Data Benar) |                       |                 |              |  |  |  |
|----|------------------------------|-----------------------|-----------------|--------------|--|--|--|
| No | Data Masukan                 | Yang Diharapkan       | Pengamatan      | Kesimpulan   |  |  |  |
| 1  | Simpan Data                  | Data kriteria diisi   | Data kriteria   | [√] diterima |  |  |  |
|    | Kriteria                     | sesuai kolom, klik    | berhasil        | [] ditolak   |  |  |  |
|    |                              | simpan, maka data     | tersimpan ke    |              |  |  |  |
|    |                              | tersimpan ke dalam    | dalam           |              |  |  |  |
|    |                              | database              | database        |              |  |  |  |
| 2  | Edit Data Kriteria           | Data kriteria yang    | Data berhasil   | [√] diterima |  |  |  |
|    |                              | sudah tersimpan,      | diedit dan ter- | [] ditolak   |  |  |  |
|    |                              | diedit sesuai         | update di       |              |  |  |  |
|    |                              | kolom, maka data      | dalam           |              |  |  |  |
|    |                              | akan ter-update di    | database        |              |  |  |  |
|    |                              | dalam <i>database</i> |                 |              |  |  |  |
| 3  | Hapus Data                   | Data kriteria yang    | Data berhasil   | [√] diterima |  |  |  |
|    | Kriteria                     | akan dihapus, klik    | terhapus dari   | [] ditolak   |  |  |  |
|    |                              | tombol hapus maka     | database        |              |  |  |  |
|    |                              | data akan terhapus    |                 |              |  |  |  |
|    |                              | dari <i>database</i>  |                 |              |  |  |  |
|    | ŀ                            | Kasus Hasil Uji (Data | a Salah)        | <u> </u>     |  |  |  |
| No | Data Masukan                 | Yang Diharapkan       | Pengamatan      | Kesimpulan   |  |  |  |
| 1  | Tidak                        | Muncul pesan          | Menampilkan     | [√] diterima |  |  |  |
|    | memasukkan atau              | bahwa kolom           | pesan bahwa     | [] ditolak   |  |  |  |
|    |                              | belum terisi          |                 |              |  |  |  |

| memilih data pada | pengisian data |  |
|-------------------|----------------|--|
| salah satu kolom  | tidak lengkap  |  |

г

| Kasus Hasil Uji (Data Normal) |              |                    |              |              |
|-------------------------------|--------------|--------------------|--------------|--------------|
| No                            | Data Masukan | Yang Diharapkan    | Pengamatan   | Kesimpulan   |
| 1                             | Tambah Data  | Mengisi dan        | Data         | [√] diterima |
|                               |              | menambahkan data   | perceraian   | [] ditolak   |
|                               |              | perceraian dan     | berhasil     |              |
|                               |              | tersimpan ke dalam | tersimpan ke |              |
|                               |              | database           | dalam        |              |
|                               |              |                    | database     |              |
| 2                             | Ubah Data    | Mengubah data      | Menampilkan  | [√] diterima |
|                               | Perceraian   | perceraian dan     | pesan data   | [] ditolak   |
|                               |              | tersimpan ke dalam | berhasil     |              |
|                               |              | database           | dirubah dan  |              |
|                               |              |                    | tersimpan ke |              |
|                               |              |                    | database     |              |
| 3                             | Hapus Data   | Menghapus data     | Menampilkan  | [√] diterima |
|                               | Perceraian   | perceraian dan     | pesan data   | [] ditolak   |
|                               |              | akan terhapus dari | berhasil     |              |
|                               |              | database           | dihapus dan  |              |

# Tabel IV.4. Pengujian Sistem Tambah Data Perceraian

-

|                              |                 |                 | terhapus dari  |              |
|------------------------------|-----------------|-----------------|----------------|--------------|
|                              |                 |                 | database       |              |
| Kasus Hasil Uji (Data Salah) |                 |                 |                |              |
| No                           | Data Masukan    | Yang Diharapkan | Pengamatan     | Kesimpulan   |
| 1                            | Tidak           | Muncul pesan    | Menampilkan    | [√] diterima |
|                              | memasukkan data | bahwa kolom     | pesan bahwa    | [] ditolak   |
|                              | pada salah satu | belum terisi    | pengisian data |              |
|                              | kolom           |                 | tidak lengkap  |              |

Tabel IV.5. Pengujian Sistem Data Prediksi Perceraian

| Kasus Hasil Uji (Data Normal) |               |                                                     |                                  |               |  |
|-------------------------------|---------------|-----------------------------------------------------|----------------------------------|---------------|--|
| No                            | Data Masukan  | Yang Diharapkan                                     | Pengamatan                       | Kesimpulan    |  |
| 1                             | Hitung Data   | Memproses data                                      | Menampilkan                      | [√] diterima  |  |
|                               | Prediksi      | dan menampilkan<br>hasil proses<br>perhitungan data | hasil proses<br>perhitungan data | [] ditolak    |  |
| Kasus Hasil Uji (Data Salah)  |               |                                                     |                                  |               |  |
|                               |               |                                                     |                                  |               |  |
| 1                             | Tidak menekan | Data tidak diproses                                 | Data tidak                       | [ ✓] diterima |  |
|                               | tombol        |                                                     | diproses                         | [] ditolak    |  |

| Kasus Hasil Uji (Data Normal) |              |                 |            |            |  |
|-------------------------------|--------------|-----------------|------------|------------|--|
| No                            | Data Masukan | Yang Diharapkan | Pengamatan | Kesimpulan |  |

| 1                            | Cetak Laporan | Laporan perceraian  | Menampilkan      | [√] diterima |
|------------------------------|---------------|---------------------|------------------|--------------|
|                              |               | tercetak            | pesan bahwa      | [] ditolak   |
|                              |               | berdasarkan         | laporan          |              |
|                              |               | periode waktu       | perceraian       |              |
|                              |               | yang ditentukan     | berhasil dicetak |              |
| Kasus Hasil Uji (Data Salah) |               |                     |                  |              |
| No                           | Data Masukan  | Yang Diharapkan     | Pengamatan       | Kesimpulan   |
| 1                            | Tidak menekan | Data tidak diproses | Data tidak       | [√] diterima |
|                              | tombol cetak  |                     | diproses         | [] ditolak   |

## **IV.2.2 Hasil Pengujian**

Setelah melakukan uji coba terhadap sistem, maka dapat disimpulkan hasil yang didapat, yaitu :

- 1. Sistem dapat menyediakan informasi lebih cepat dan tepat.
- Tidak membutuhkan waktu yang lama dalam pembuatan laporan. Semua menu,dan tombol (*button*) dapat berfungsi dengan *output* yang seharusnya.
- Data yang dimasukkan (*diinput*) dapat tersimpan di dalam basis data (*database*) tanpa mengalami kendala yang berarti, begitu pula dengan data yang diproses, seperti diubah atau dihapus.

#### IV.2.3 Kelebihan Sistem

Adapun kesimpulan penulis mengenai kelebihan dari sistem tersebut adalah sebagai berikut :

- Pada tahap proses penginputan data dapat dilakukan dengan cepat dan efisien
- 2. Sistem memiliki tampilan yang mudah digunakan dan dipahami oleh *user*
- Mampu menampung data yang banyak dan tersimpan ke dalam database dengan ukuran besar dan aman

## **IV.2.3 Kekurangan Sistem**

Adapun kesimpulan penulis mengenai kekurangan dari sistem tersebut adalah sebagai berikut :

- 1. Sistem belum mampu memasukkan secara otomatis hasil prediksi menjadi data *training* perceraian.
- 2. Sistem belum mampu dijalankan pada jaringan *client server*, sehingga sistem yang dibangun tidak dapat dijalankan pada beberapa komputer atau laptop